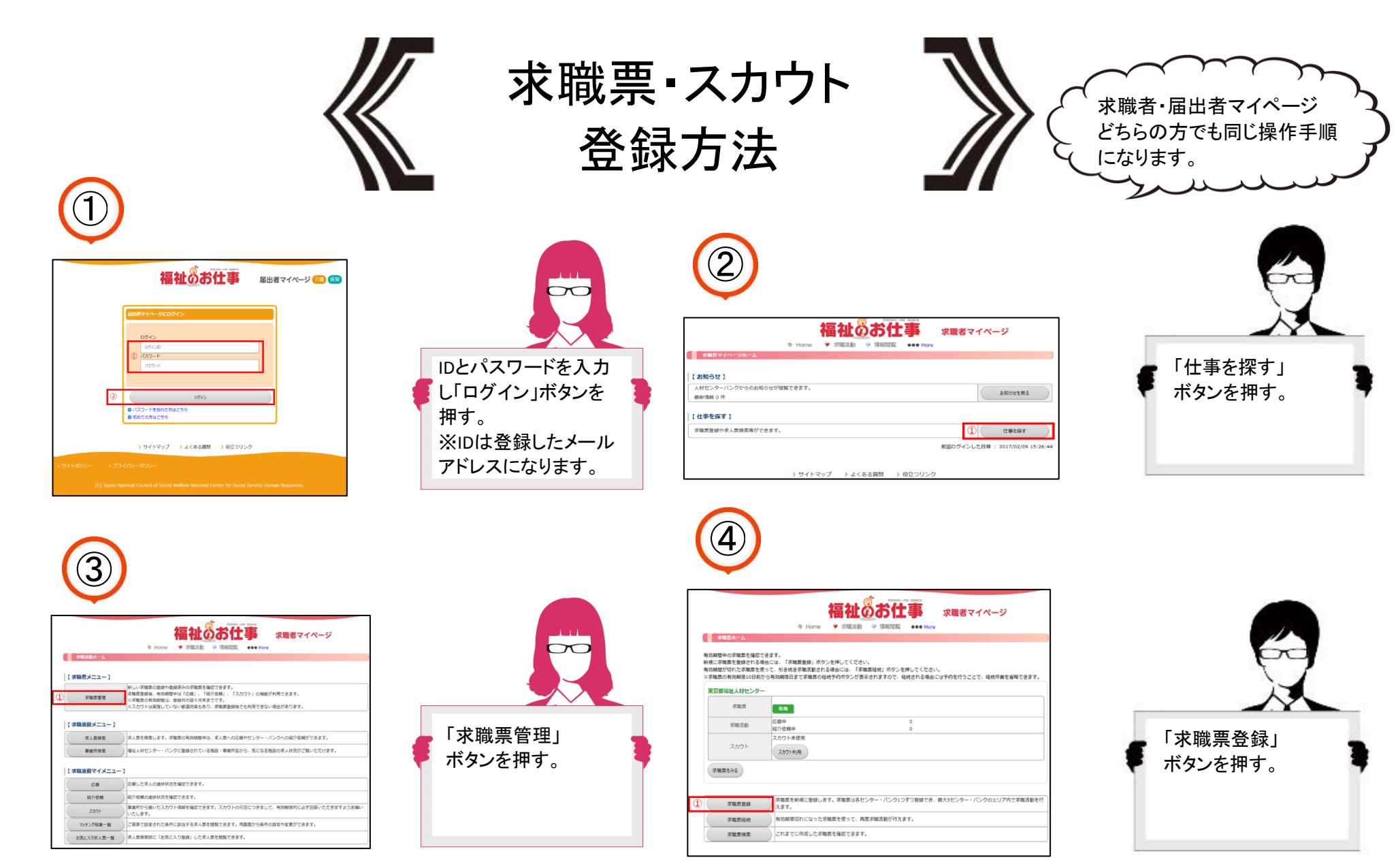

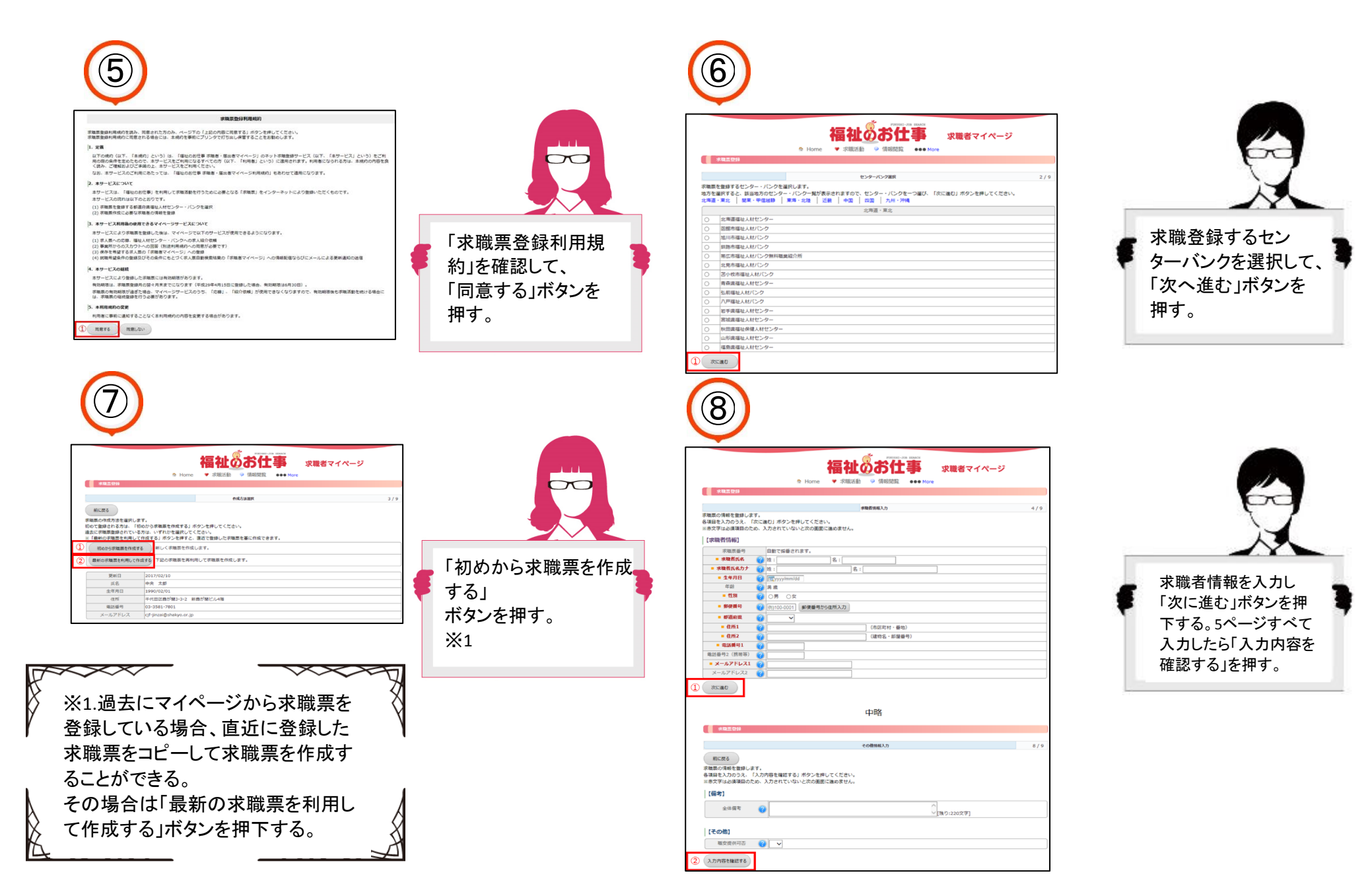

**\*** 

| () しんのののののののののののののののののののののののののののののののののののの                                                                                                    | <image/> <image/> <section-header><section-header><section-header><section-header><image/><section-header><section-header><section-header><section-header><section-header><image/><image/><section-header><section-header><image/><section-header><image/><text><text><text><text><text><text></text></text></text></text></text></text></section-header></section-header></section-header></section-header></section-header></section-header></section-header></section-header></section-header></section-header></section-header></section-header>                                                                                                    |
|----------------------------------------------------------------------------------------------------|----------------------------------------------------------------------------------------------------|
| スカウトサービスとは 求職者が公開している情報をもとに、 事業所側からセンターに求職者を紹介依頼するサービスです。 求職者は情報を公開することで事業所からスカウトされ仕事が 決まる可能性が広がります。 ※個人を特定できるような名前や電話番号などは公開されません。 【公開される情報】 例)取得資格、就職希望地域、希望職種、希望分野など | <section-header><section-header><section-header><section-header><section-header><section-header><section-header><section-header><section-header><section-header><section-header><section-header><section-header><section-header><text><text><section-header><text><text><section-header><text><text><text><text><text><text><text><text><text><text></text></text></text></text></text></text></text></text></text></text></section-header></text></text></section-header></text></text></section-header></section-header></section-header></section-header></section-header></section-header></section-header></section-header></section-header></section-header></section-header></section-header></section-header></section-header> |

![](_page_3_Figure_1.jpeg)